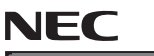

Express5800/R110k-1M

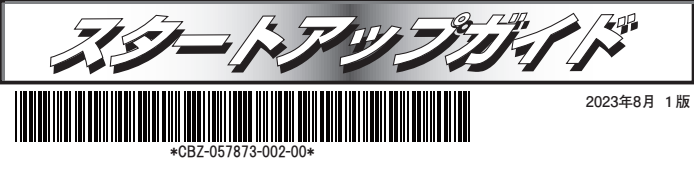

本機を取り扱う前に本書の説明をよくお読みください。 本書は大切に保管してください。

### しくご利用いただくために

#### 安全に、正しくご使用になるための情報を記載しています。

- ・本書は、必要な時すぐに参照できるよう、お手元に置いておくようにしてください。 ・本機をご使用になる前に、本書およびユーザーズガイドを必ずお読みください。
- (ユーザーズガイドはwebサイト https://www.support.nec.co.jp/ に掲載しています)
- ・本文中の名称については、ユーザーズガイドの「各部の名称と機能」を参照してください。 ・本機および周辺機器のBOS、ファームウェア(FW)、ドライバーなどのアップデート情報を別途Webページに公開しています。システムの安定稼働のため、常に最新のアップデートを適用することをお勧めします。最新アップデートを適用しておよび適用は、お客様自身で実施してください。
- ご利用のOSにより、使用できるStarter Pack、ファームウェアのバージョンが異なります。ご利用のOS に合った最新のStarter Pack、ファームウェアバージョンをご使用ください。
- ・バックアップの実施について
- コンピュータ・プログラムおよびデータの破壊、消滅に備え、本機の全てのデータを定期的にバック アップすることをお勧めします。バックアップは、お客様自身で実施してください。

### 本製品の利用目的

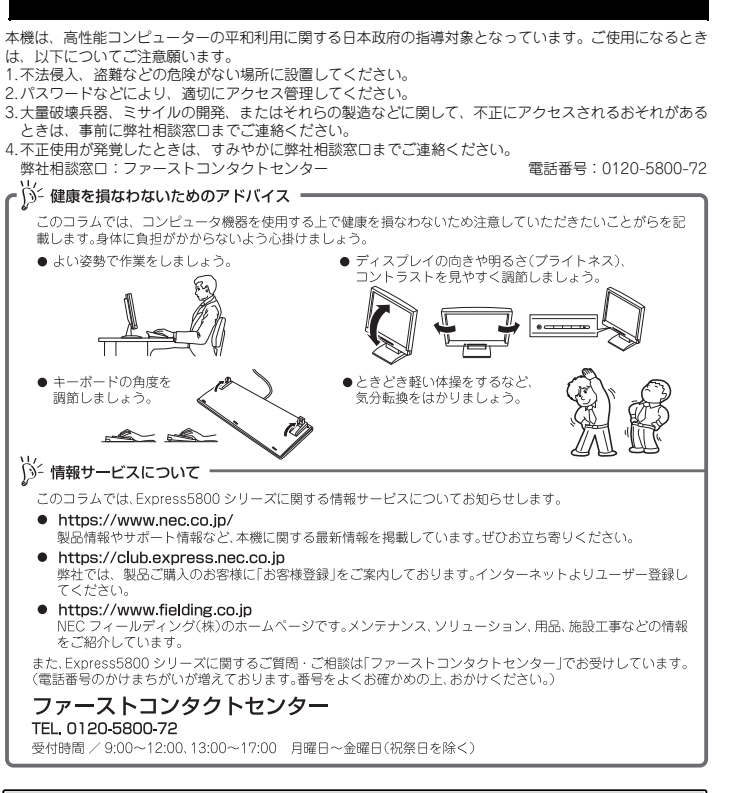

### ユーザーズガイドについて

ユーザーズガイドはwebサイト https://www.support.nec.co.jp/ に掲載しています。 「NECサポートポータル内検索」より、「3170102829」で検索してください。

箱を開けてから本機が使えるようになるまでの手順を説明します。このスタート アップガイドに従って作業してください。

## **Step 1** 付属品を確認する

梱包箱を開け、次の付属品が揃っていることを確認してください。これらの付属品は、セ ットアップ、保守などにおいて必要となりますので大切に保管してください。

● フロントベゼル×1

● 診断用プログラム媒体×1

6〕 参照

- セキュリティーキー×2\*2
  - 保証書×1<sup>\*1</sup>
- スタートアップガイド(本書)×1 ● ラックレール×2
  - ACケーブル(選択必須オプション)

セットモデルとBTO(工場組込み出荷)製品は、「組込み製品・添付品リスト」も併せ 重要 てご確認ください。

\*1 梱包箱に貼り付けられています。

● 安全にご利用いただくために×1

\*2 フロントベゼルに貼り付けられています。

# **Step 2** 内蔵オプションを取り付ける

内蔵オプションを取り付けます(オプションを購入していないときや、BTOで購入された お客様はStep3 へ進んでください)。

「ユーザーズガイド」の「内蔵オプションの取り付け」、およびオプションに添付の説明書を 创 参照 参照してください。

## Step 3 ラックを適切な場所に設置し、本機を取 り付ける

本機はEIA 規格に適合した19 型ラックに取り付けて使用します。ラックの設置は次の条件 を守ってください。

「ユーザーズガイド」の「設置と接続」を参照してください。

腐食性ガス(二酸化硫黄、硫化水素、一酸化窒素、二酸化窒素、塩素、アンモニア、オゾンな 注意 ど)や腐食を促進する成分(塩化ナトリウムや硫黄など)が含まれる環境では使用しないで ください。

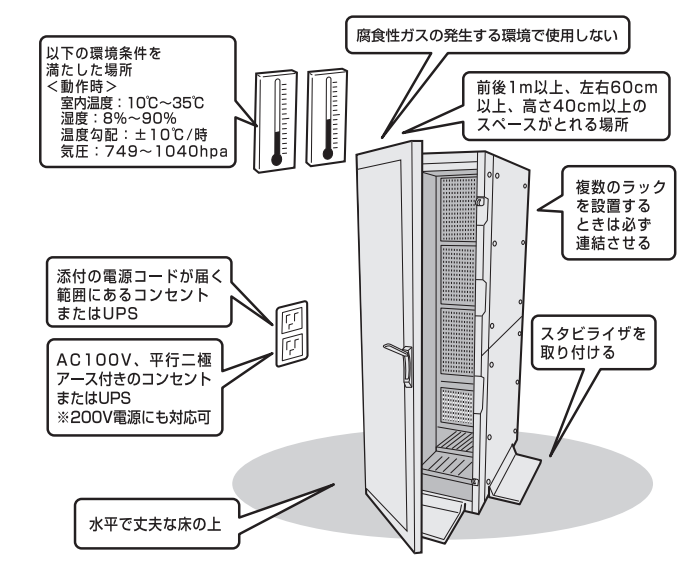

# **Step 4** ケーブルを接続する

ケーブルを本機に接続します。

下図はoption増設を含む参考図です。 〔〕 参照 「ユーザーズガイド」の「設置と接続」を参照してください。

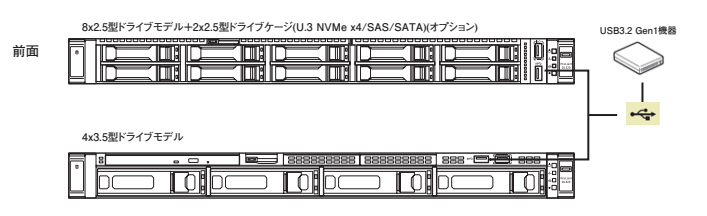

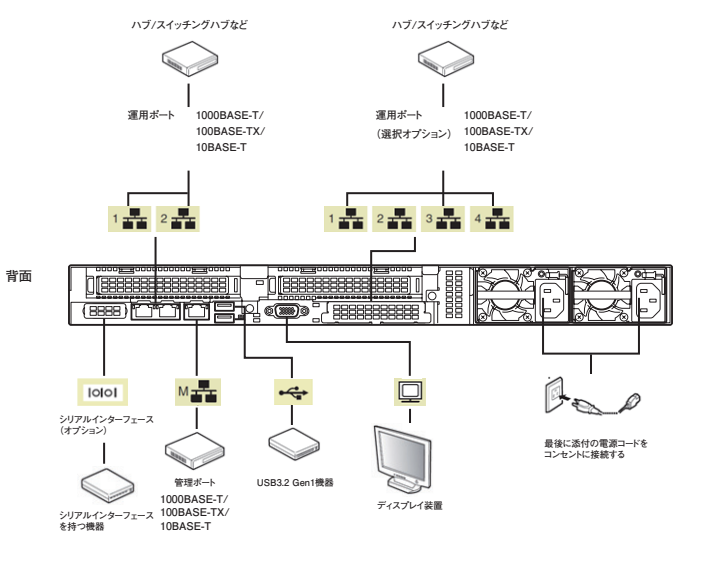

<sup>\*1</sup> 電源コードは、15A以下のサーキットプレーカーに接続してください。

# Step 5 電源をONにする/OSをセットアップする

次の手順に従って、本機の電源をONにします。

- ディスプレイの電源をONにします。初期設定時は、ディスプレイ、キーボード、マウス以外の周辺機器は取り外しておきます。
- ② フロントベゼルを取り外します。
- ③ STATUS ランプが緑色で点滅(毎秒1回)しているときは、点灯となるまで待ちます。
- ④ 前面の POWER スイッチを押します。
  POWER ランブが緑色に点滅(毎秒 1 回)し、しばらくするとディスプレイに「NEC」ロゴが 表示されます。

#### 電源ON後、ディスプレイにエラーメッセージが表示されたときは、メッセージ を保守サービス会社に連絡してください。

- ⑤ OS プリインストールモデルの場合、そのまま何も操作をせずに待ちます。しばらくすると OS が起動します。
- ⑥ OS のセットアップ手順を確認します。
- 下記の Web サイトに掲載されている「OS と Starter Pack の対応表」を参照してください。 ・Windows をセットアップするときは、「Windows Server インストール手順」の項を参照

してください。 ・Linux をセットアップするときは、「インストレーションガイド(Linux編 RHEL x.x 版)」 を参照してください。

UN OSとStarter Packの対応表およびインストール手順は、ユーザーズ

ガイドと同様にwebサイトhttps://www.support.nec.co.jp/に掲載 されています。

⑦ 手順⑥で確認したセットアップ手順に従って、OS のセットアップを進めます。

# Step 6 ソフトウェアのインストール

本機には、次のようなソフトウェアが準備されています。 必要に応じて、以下WebサイトからStarter Pack をダウンロードして、ソフトウェアを インストールしてください。

### https://www.support.nec.co.jp/

(「NECサポートポータル内検索」より、「S8.10-011 」で検索してください。)

| 名称                             |                                                                  | 対応 OS   |       |
|--------------------------------|------------------------------------------------------------------|---------|-------|
|                                | 概要                                                               | Windows | Linux |
| Standard Program<br>Package    | 本機をカスタマイズするためのドライバーを適用<br>することができます                              | 0       | 0     |
| ESMPRO/ServerAgent<br>Service  | 本機の状態を監視することができます                                                | 0       | 0     |
| エクスプレス通報サービス                   | 本機が故障したときの情報を保守センターへ通報<br>することができます                              | 0       | 0     |
| エクスプレス通報サービス<br>(HTTPS)        | 本機が故障したときの情報を保守センターへ通報<br>することができます                              | 0       | -     |
| RAID Report Service            | RAID コントローラの監視ができます                                              | 0       | 0     |
| Smart Storage<br>Administrator | RAID コントローラの管理、監視ができます                                           | 0       | 0     |
| RESTful インターフェース<br>ツール        | iLO RESTful API を使用してシステムを管理すること<br>ができるコマンドラインインターフェースツール<br>です | 0       | 0     |
| 装置情報収集<br>ユーティリティ              | 保守用の各種情報を採取することができます                                             | 0       | 0     |
| サーバ診断カルテサービス                   | 本機の稼働状況を記録し、月ごとに稼働状態の診断力<br>ルテを提供するサービスです                        | 0       | 0     |

### Windows版のソフトウェアは、Starter Packのメニューからインストールできます。

Linux版のソフトウェアは、「インストレーションガイド(Linux編RHEL x.x版)」を参照し アデーてください。 次の手順に従ってください

① 本機にインストールされた Windows を起動します。

② Administrator 権限のあるユーザーアカウントでサインインします。

③ 「Starter Pack」DVD をドライブにセットします。

④ DVD ルートフォルダ下の「start\_up.bat」をエクスプローラーからダブルクリックします。

⑤ メニューの「統合インストール」または「各種アプリケーション」をクリックします。

| Starter Pack |   |            |            | NEC |
|--------------|---|------------|------------|-----|
|              |   | 説明書        |            |     |
|              | 0 | パージョン情報    |            |     |
|              | Ŧ | 統合インストール   |            |     |
|              |   | 各種アプリケーション |            |     |
|              | Ы | 終了         |            |     |
|              |   |            | Version 58 | A   |

メニューの「説明書」からソフトウェアの説明書を参照できます。

- ⑥ インストールしたいソフトウェアを選択し、クリックします。
- ⑦ 以降、使用する Starter Pack のダウンロードサイトに掲載している「インストレーションガイド(Windows Server(20xx 編)」などに従い、インストールを進めてください。

# **Step 7** 管理PC用ソフトウェアのインストール

本機には、次のような管理PC用ソフトウェアが準備されています。 必要に応じて、以下Webサイトから管理PC用ソフトウェアをダウンロードして、インス

トールしてください。

管理 PC 用ソフトウェア

本機をネットワークから管理する「管理 PC」を構築するために必要なソフトウェア

| 夕њ                   | 名称     概要                                                                                                    |   | 対応OS  |  |  |
|----------------------|----------------------------------------------------------------------------------------------------|---|-------|--|--|
| 1010                 |                                                                                                    |   | Linux |  |  |
| ESMPRO/ServerManager | 本機の状態をリモートから管理、監視できます<br>ESMPRO/ServerManagerのインストーラー、および<br>マニュアルは、以下のWebサイトからダウンロード<br>できます<br>https://jpn.nec.com/esmsm/download.html                                  | 0 | -     |  |  |
| エクスブレス通報サービス<br>(MG) | 本機が故障したときの情報を保守センターへ通報する<br>ことができます<br>エクスプレス通報サービス(MG)のインストーラー、<br>およびマニュアルは以下のWebサイトからダウンロード<br>できます<br>https://www.support.nec.co.jp/View.aspx?isIntra=0&id=9010102124 | 0 | 0     |  |  |

# **Step** 8 お客様登録をする

弊社では、製品ご購入のお客様に「お客様登録」をお勧めしております。 次のWebサイトからご購入品の登録をしていただくと、お問い合わせサービスなどを受け ることができます。

#### http://club.express.nec.co.jp

| Constant of the local of the                                                                                                    | A & B & E & . Known & Belanned Fugler at                                                                                                    |
|----------------------------------------------------------------------------------------------------|----------------------------------------------------------------------------------------------------|
| NAD MED AND                                                                                                    | ANCING THE AND                                                                                                    |
| 68829                                                                                                    | NEC EDARAGE/RCV-IC お客様登録                                                                                                    |
| 1.1.9<br>1.1.190340                                                                                                    | NET PE V - FEDerador V - 20, 222 200 Manufacture 242 (MARCHART STATE), 2010 Control Control Co |
| CARAMONIXX                                                                                                    | THEFT CHARTER AND A REACTING ADDITION, WINES, ADDITION, WINES, ADDITION, WINES, ADDITION, ADDITION, ADDITI |
|                                                                                                    | こ意味いただくら、次の場所サービスを提供いたします。                                                                                                    |
| Int Concellent                                                                                                    | Committees 21480-A.22.2446-A.23.55.75.75.12                                                                                                    |
| NAMES AND A CONTRACTOR OF A CONTRACTOR OF A CO | warybitheden and a state of the second state of the second stat    |
|                                                                                                    | またまた。日本時代・ビスは何にオートは20<br>「ロシフス・スポリー・ビスはごからんれいた」を作用、日本日本の時にオートビスでありまたこのにたんだけであったのであった<br>例外・ビスコンをあった日本のはないをといれてかっ                                                                                                    |
| ABREALT<br>ALANDONE<br>BALLING<br>BALLING<br>BALLING<br>BALLING                                                                                                    | 1572.3700andonum/s018A.898-0.03.0.3111                                                                                                    |
|                                                                                                    | 127337483386877-34807-123<br>2802-035-02520807228880200880-97-14882(3.7-3838-0,175.0.0325582835                                                                                                    |
| 112A.2007-C3                                                                                                    | 28280775                                                                                                    |
| BIEFILA MILLOW<br>MELCORT                                                                                                    | A ARTICLE CONTRACTOR CONTRACTOR C |
| 6880                                                                                                    |                                                                                                    |
|                                                                                                    | A RECEIPTION OF A RECEIPTION OF A RECEIPTION O |

以上で、Express5800シリーズのセットアップは完了です。

### トラブルが起きたときは

「メンテナンスガイド」には、トラブルシューティング、障害情報の採取方法、保守サービス会 社の一覧などが記載されています。こちらを参照してトラブルを解決してください。 「メンテナンスガイド」は、「ユーザーズガイド」とともにwebサイト https://www.support.nec.co.jp/ に掲載しています。 「NECサポートポータル内検索」より、「3170102829」で検索してください。

Express5800シリーズに関するご質問・ご相談は「ファーストコンタクトセンター」でお受けしています。 (電話番号のかけまちがいが増えております。番号をよくお確かめの上、おかけください。)

### ファーストコンタクトセンター TEL. 0120-5800-72(代表)

受付時間/9:00~12:00、13:00~17:00 月曜日~金曜日(祝祭日を除く)

### ハードウェア修正情報通知サービスのご案内

ハードウェア製品のファームウェア・ドライバ等の新規掲載・更新情報をお知らせする メール配信サービスです。修正情報の確認にご活用ください。

https://www.support.nec.co.jp/View.aspx?id=3140108147

#### 商標について

EXPRESSBUILDER、ESMPROは日本電気株式会社の登録商標です。MicrosoftおよびWindows、Windows Server は米国Microsoft Corporationの米国およびその他の国における登録商標または啓蟄確です。 Linuxは、Linus Torvalds氏の日本およびその他の国における商標または登録商標です。Red Hat, Red Hat Enterprise Linuxは、米国Red Hat, Incの米国およびその他の国における商標または登録商標です。

その他、記載の会社名および商品名は各社の商標または登録商標です。

このマニュアルは再生紙を使用しています。

© NEC Corporation 2023 NECの許可なく複製・改変などを行うことはできません。